## SWIM – Access to Care

# Log in and Change Password

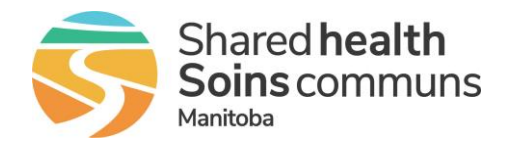

#### Quick Reference Guide

Access the application and change password (not applicable for users on the Shared Health network)

**Community Offices:** when prompted for an email address, please use the username provided by Shared Health (user@sharedhealthmb.ca), your office email address is not valid in the application.

| Application Login |                           |                                                                                                    |  |  |
|-------------------|---------------------------|----------------------------------------------------------------------------------------------------|--|--|
| 1. <i>F</i>       | Access Novari ATC         | <ul> <li>Open web browser and enter <u>https://mb-waitlist.ca.novarihealth.net/</u></li> <li>Select Sign in with Shared Health Manitoba</li> <li></li></ul>                                                                                                    |  |  |
| 2. E<br>c         | Enter your<br>credentials | <ul> <li>On the Microsoft Sign in popup, enter your email address</li> <li>Click Next, this will change to the Manitoba eHealth sign in page</li> <li>Enter your password and click Sign in</li> <li>Community Offices: a password reset is required upon first login and every 3 months after to align to Shared Health password security standards.</li> </ul>                                                                                                    |  |  |
|                   | Confirm identity<br>(MFA) | Soft Token Hard Token                                                                                                    |  |  |
| 3. C<br>(         |                           | <ul> <li>If prompted,<br/>Approve sign in<br/>request (multi-factor<br/>authentication)</li> <li>On Mobile Device<br/>(Smart Phone), view the pop-up<br/>from the<br/>Authenticator<br/>App. Enter the<br/>number that you<br/>see on your<br/>workstation and<br/>click Yes</li> <li>Press the power<br/>button, the token<br/>will automatically<br/>generate a unique code and will<br/>continue to generate a new code<br/>every 30 seconds</li> <li>Enter the code<br/>from the token<br/>when prompted,<br/>click Verify</li> </ul> |  |  |

## **SWIM – Access to Care**

# Log in and Change Password

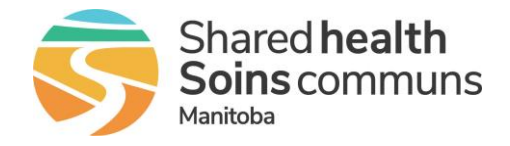

#### Quick Reference Guide

New users are required to reset their password on first login.

Password resets are required every 3 months per Shared Health security standards

| Update Password<br>*Community offices only      |                                                                                                    |                                                                                                    |  |  |
|-------------------------------------------------|----------------------------------------------------------------------------------------------------|----------------------------------------------------------------------------------------------------|--|--|
| 1. Review password<br>expiry warning<br>message | After entering your credentials, a Manitoba eHealth login pop-up indicates that your password has expired.                                                                    |                                                                                                    |  |  |
| 2. Log in to Outlook<br>Web App (OWA)           | <ul> <li>Open a new browser window and go to <u>https://webmail.manitoba-ehealth.ca/owa</u></li> <li>Enter your current User name and Password</li> </ul>                     | Security (Show Support         Security (Show Support                                                                                                    |  |  |
| 4. Change password                              | <ul> <li>The Change Password pop-up window will open</li> <li>Enter your User name, Current password, New Password and Confirm new password.</li> <li>Click Submit</li> </ul> | Charge Password  Charge Password  Charg |  |  |